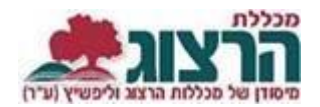

## <u>ערעור על ציון</u>

## היכנסו לאתר **מכללת הרצוג**,

"בתפריט העליון בחרו "סטודַנטים" ואז "מידע אישי

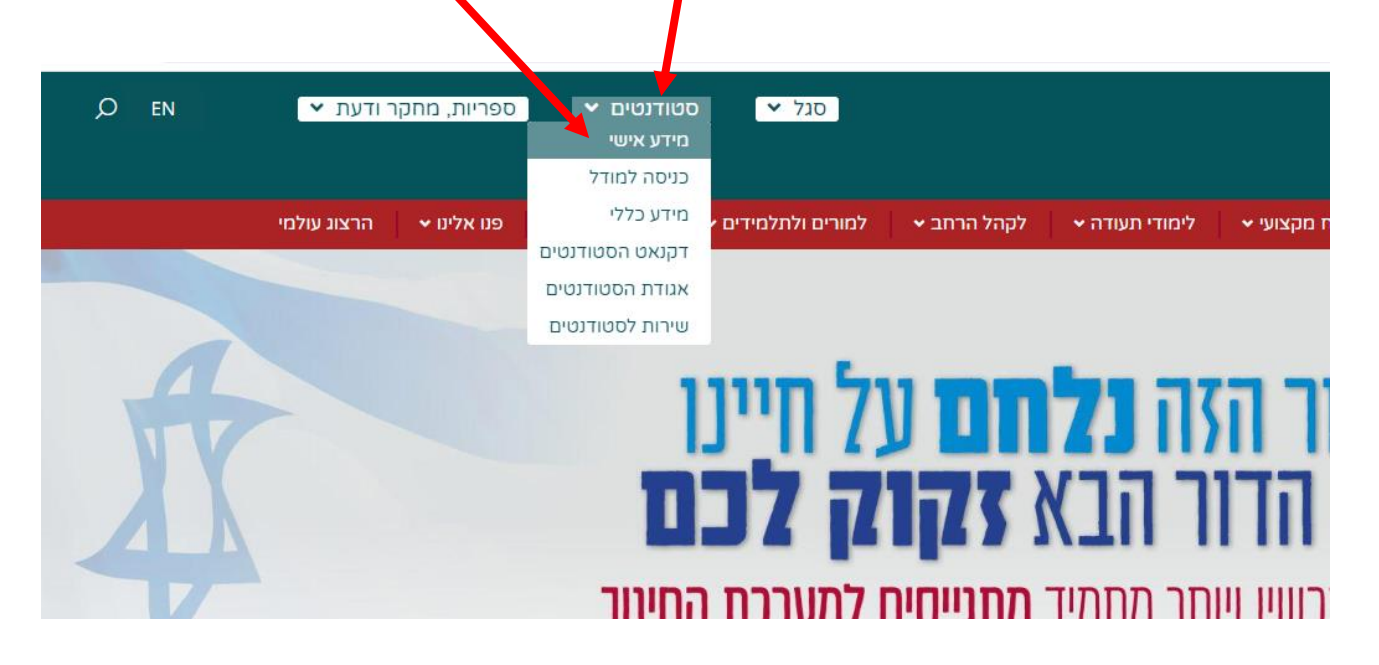

הקלידו את שם המשתמש והסיסמה שלכם שם המשתמש הוא ת.ז והסיסמה היא יום וחודש בו נולדתם (לדוגמא התאריך 10.5 יוקלד 105, והתאריך 4.3 יוקלד 43) יופיע שמכם ומה אתם לומדים

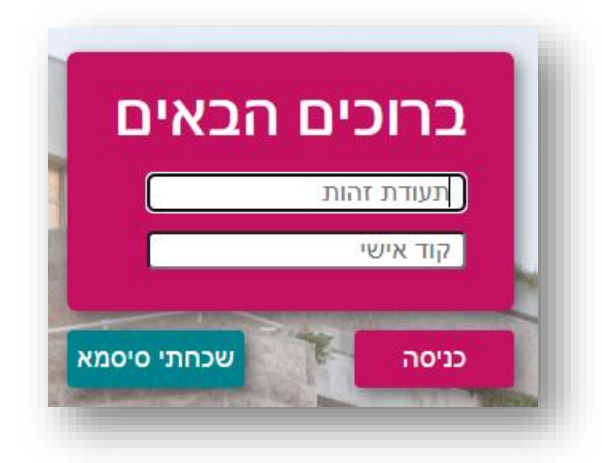

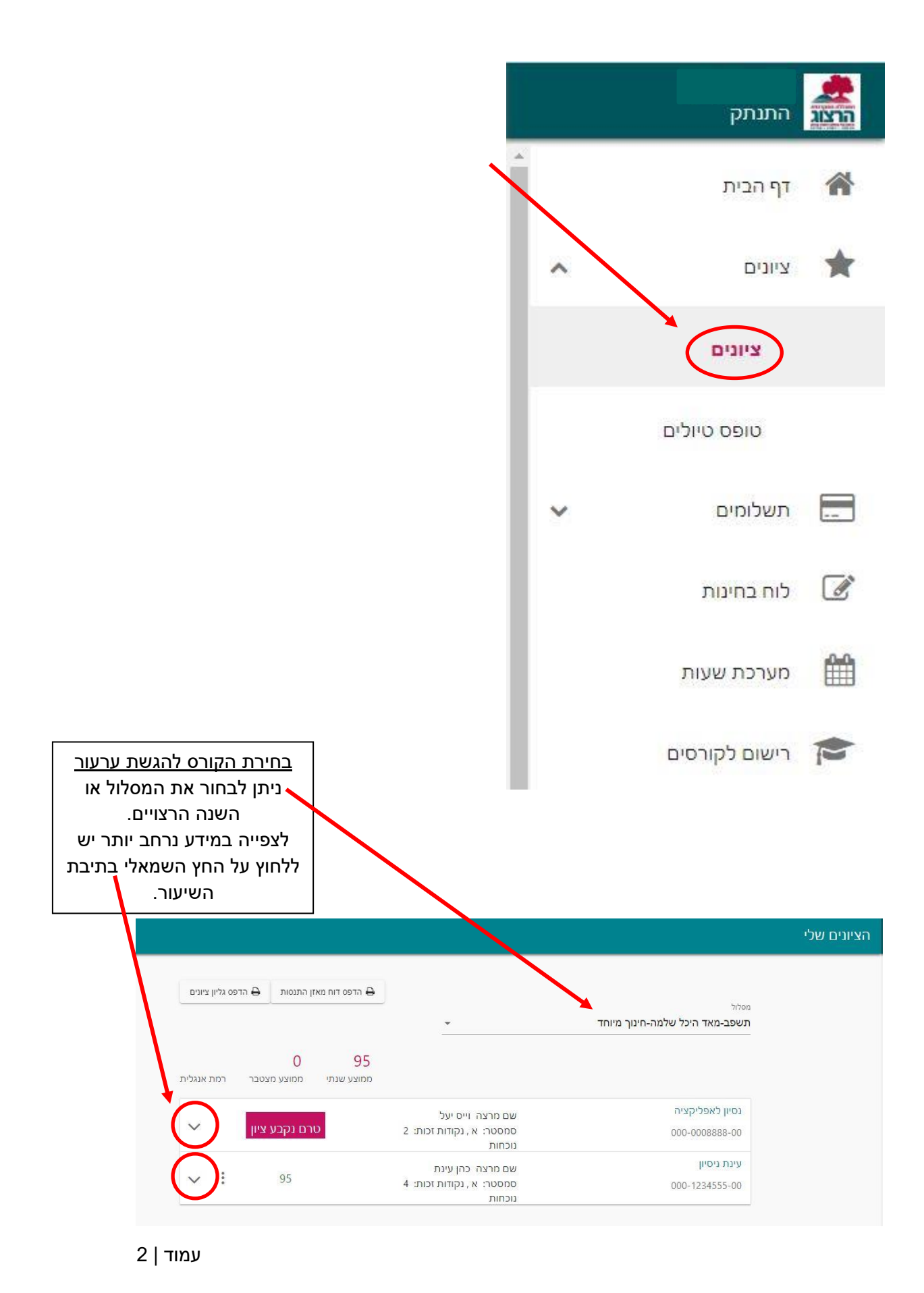

בתפריט הראשי > ציונים > בחירת השיעור המבוקש

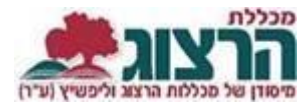

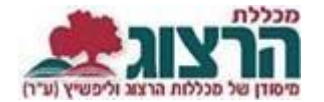

בלחיצה על החץ השמאלי נפתח מידע מפורט על מטלות הקורס והמשקלים: לדוגמא:

מטלה 50% - ציון 89

מבחן 50% - המבחן יתקיים בתאריך 01/01/2022

| נסיון לאפליקציה      | 1                          | שם מרצה וייס יעל           |               |   |        |
|----------------------|----------------------------|----------------------------|---------------|---|--------|
| 000-0008888-00       |                            | 2 סמסטר: א, נקודות זכות: 2 | טרם נקבע ציון |   | ~      |
|                      |                            | נוכחות                     |               |   |        |
| טלה (50%)            |                            | סמסטר: א                   | 89            |   | :      |
| מטלה                 | _                          |                            |               |   |        |
| 9                    | 89                         |                            |               |   |        |
| זבחן (50%)           |                            | סמסטר: א                   |               |   |        |
| 01/01/2022 11 חועד 1 |                            |                            |               |   |        |
|                      | 0 <mark>9:00-1</mark> 0:00 |                            |               |   |        |
| עינת ניסיון          |                            | עם מרצה, בהעינת            |               |   |        |
| 000 1224555 00       |                            | סמסטר: א נהודו זרותי 4     | 95            | : | $\sim$ |
| 500-1254555-00       | U                          | נוכחות                     |               |   |        |

על מנת להגיש ערעור על ציון המטלה יש ללחוץ על שלושת הנקודות המופיעות בתיבת הציון מוקף במסגרת אדומה) וללחוץ "הגש ערעור".

| מסלול                             |              |                                                        | הדפס דוח מאז 🖨   | ן התנסות 🖨 הז                 | פס גליון ציונים |
|-----------------------------------|--------------|--------------------------------------------------------|------------------|-------------------------------|-----------------|
| תשפב-מאד היכל שלמה-חינוך נ        | מיוחד        | <u>*</u>                                               |                  |                               |                 |
|                                   |              |                                                        | 95<br>ממוצע שנתי | <mark>0</mark><br>ממוצע מצטבר | רמת אנגלית      |
| נסיון לאפליקציה<br>000-0008888-00 |              | שם מרצה וייס יעל<br>סמסטר: א , נקודות זכות: 2<br>ערחות | ט                | רם נקבע ציון                  | ^               |
| מטלה (50%)                        |              | סמסטר: א                                               |                  | 89                            | :               |
| מטלה<br>89                        | מידרג ציונים |                                                        |                  |                               |                 |
| מבחן (50%)                        | הגש ערעור    | זסטר: א                                                |                  |                               |                 |
| י01/2022 1 מועד 1<br>00-10:00     | 01/0         |                                                        |                  |                               |                 |

תשובה מהמרצה על הערעור מתקבלת עד כשבועיים מהגשת הערעור,

שימו לב כי הגשת ערעור יכולה לגרום גם להורדת ציון.